## Como verificar a versão do sistema operacional Windows (2 opções):

*a*) Pressione as teclas **Winkey** (Logotipo do Windows) + **Pause Break**.

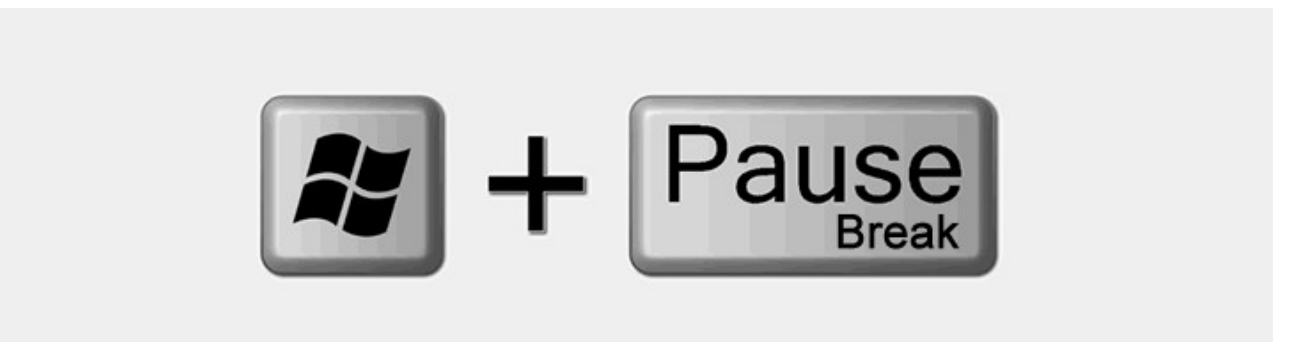

Imediatamente, a janela Sistema será aberta com todas as informações básicas sobre o computador.

Observe na seção Sistema, opção Tipo de sistema, lá estará a informação sobre qual é a arquitetura do sistema operacional.

| los os lten | ns do Painel de Controle\Sistema — 🗆 🗙                                                                                                    |   |
|-------------|----------------------------------------------------------------------------------------------------|---|
| Painel de ( | Controle > Todos os Itens do Painel de Controle > Sistema 🗸 👌 Pesquisar Painel de Controle 🔎                                                                                                    |   |
| ntrole      | Exibir informações básicas sobre o computador                                                                                                    | ^ |
| itivos      | Edição do Windows                                                                                                    |   |
| s           | Windows 10 Pro                                                                                                    |   |
| das do      | © 2016 Microsoft Corporation. Todos os<br>direitos reservados.                                                                                                    |   |
|             | Sistema                                                                                                    |   |
|             | Processador: Intel(R) Core(TM)2 Duo CPU E8400 @ 3.00GHz 2.67 GHz   Memória instalada (RAM): 6,00 GB (utilizável: 5,87 GB)   Tipo de sistema: Sistema Operacional de 64 bits, processador com base em x64   Caneta e Toque: Nenhuma Entrada à Caneta ou por Toque está disponível para este vídeo |   |
|             | Nome do computador, domínio e configurações de grupo de trabalho                                                                                                    |   |
|             | Nome do computador:<br>Nome completo do<br>computador:<br>Descrição do computador:                                                                                                    |   |
|             | Grupo de trabalho: WORKGROUP                                                                                                    |   |
|             | Ativação do Windows<br>Windows ativado - Ler os Termos de Licença para Software Microsoft                                                                                                    |   |
| ;ão         | ID do Produto (Product ID): Que Alterar chave do produto (Product Key)                                                                                                    | ~ |

ou

*b*) clique com o botão **direito** do mouse sobre o botão iniciar e, em seguida, no menu de contexto, clique na opção **Sistema**.

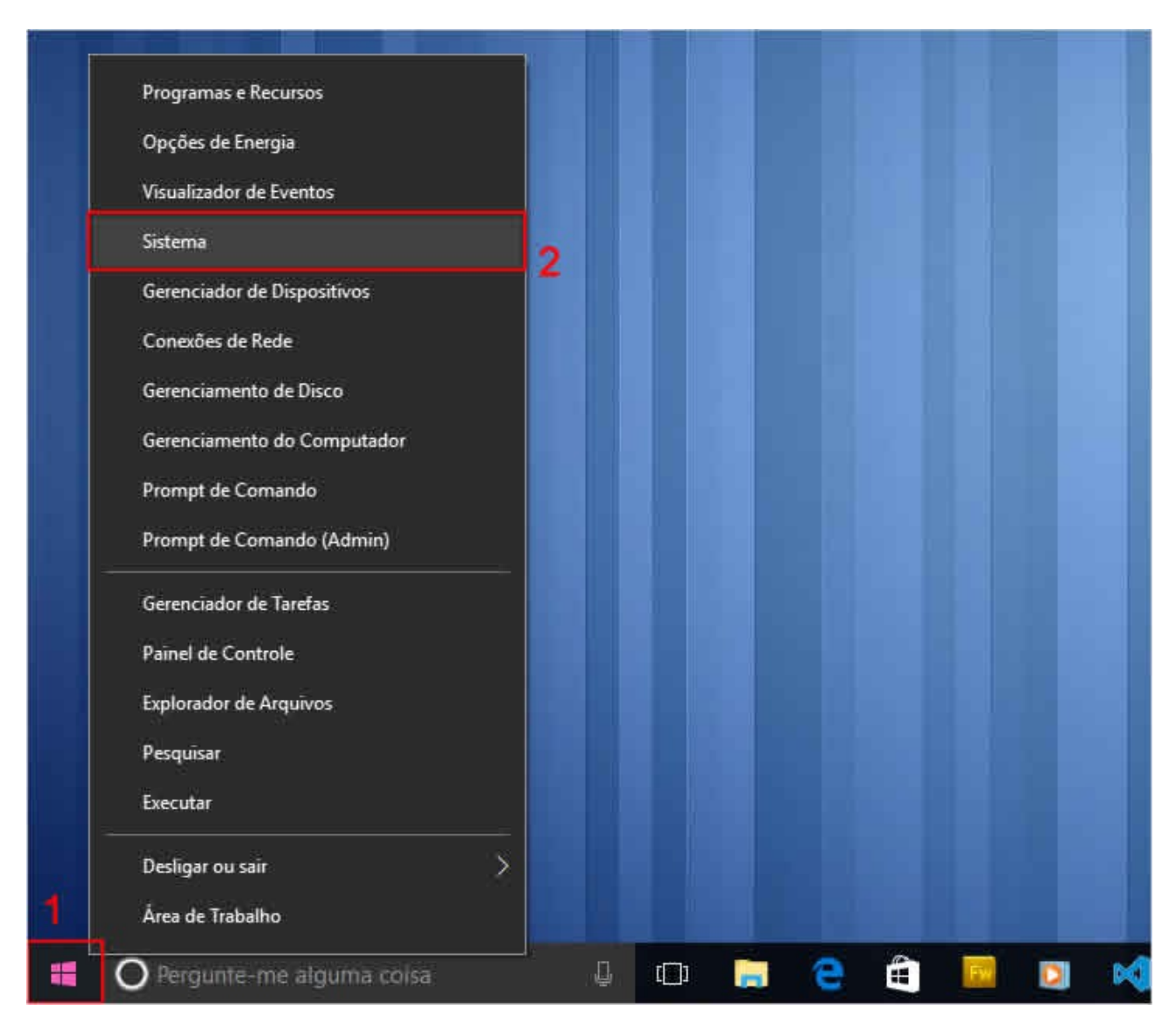

A Janela Sistema será aberta com todas as informações básicas sobre o computador. Procure a opção **Tipo de sistema** e verifique qual é a arquitetura do sistema operacional.